Jurnal Informatika, Manajemen dan Komputer, Vol. 8 No. 2, Desember 2016 eISSN : 2580-3042 pISSN : 1979-0694

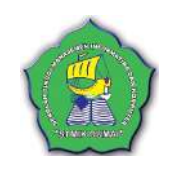

### APLIKASI *E-SURVEY* BERBASIS WEB PADA STMIK DUMAI

Nasrul Naim<sup>1</sup>, Ridarmin<sup>2</sup>, Pulla Pandika Widodo<sup>3</sup> <sup>1,2</sup>Sekolah Tinggi Manajemen Informatika Dan Komputer (STMIK) Dumai Jln. Utama Karya Bukit Batrem Dumai-Riau Kode Pos 28811 Email : <u>ridarmin@mail.stmikdumai.ac.id</u><sup>2</sup>

### ABSTRAK

Telah dilakukan Penelitian pada STMIK Dumai, dimana permasalahan yang dijadikan dasar dalam penulisan skripsi ini yaitu membuat aplikasi yang dapat memudahkan pengguna untuk mahasiswa melakukan e-survey terhadap pelayanan kampus STMIK Dumai. Oleh karena itu, dirancang sebuah aplikasi yang dapat memudah pengguna untuk melakukan survey. Dengan adanya Aplikasi E-Survey Berbasis Web ini, maka memudahkan mahasiswa untuk melakukan survey terhadap pelayanan kampus STMIK Dumai sudah dilakukan terkomputerisasi dan online.

Kata Kunci : E-Survey, Aplikasi, Web, Pelayanan

#### 1. PENDAHULUAN

Komputer saat ini merupakan kebutuhan manusia di dalam melakukan berbagai kegiatan, ditambah dengan adanya teknologi informasi yang semakin berperan di dalam dunia pekerjaan dengan menggunakan piranti teknologi informasi yang tepat, maka akan dihasilkan informasi yang tepat dan akurat sesuai dengan kebutuhan sehingga keputusan dapat diambil dengan cepat.

Sebagai contoh lembaga *survey* berbasis Elektronik Sistem *Survey* Unsera (*E-Survey*) adalah sistem *survey* online berbasis web yang terintegrasi langsung antar jaringan/network Client-Server dengan akses LAN, WAN dan Internet.<sup>1</sup> *Survey* yang dilakukan dalam melakukan penelitian biasanya dilakukan dengan menyebarkan kuesioner atau wawancara, dengan tujuan untuk mengetahui siapa mereka, apa yang mereka pikir, rasakan atau kecenderungan suatu tindakan. *Survey* lazim dilakukan dalam penelitian kuantitatif maupun kualitatif.

Dalam *survey*, informasi dikumpulkan dari *responden* melalui *kuesioner*. Umumnya pengertian *survey* dibatasi pada penelitian dengan data yang dikumpulkan dari sampel untuk mewakili seluruh populasi. Ini berbeda dengan sensus yang informasinya dikumpulkan dari seluruh populasi. Dengan demikian, penelitian survei adalah penelitian yang mengambil sampel dari suatu populasi dan menggunakan *kuesioner* sebagai alat pengumpulan data yang pokok. (Sofian effendi, dkk. 2012 : 3).

STMIK sebagai salah satu perguruan tinggi swasta yang ada di kota Dumai dengan 2 (dua) program studi yaitu: Sistem Informasi dan Teknik Informatika. Sebagai institusi pendidikan yang bergerak dibidang keilmuan komputer, menjadi suatu keharusan akan penggunaan sistem terkomputerisasi. Pemakaian komputer sebagai alat pengolah data dapat dikatakan yang terbaik saat ini, karena dapat meningkatkan kecepatan pekerjaan sehingga dicapai efisiensi tenaga dan waktu mengolah data. Salah satu kebutuhan yang terkomputerisasi di STMIK- Dumai adalah Aplikasi *E-Survey* Berbasis *Web* Pada STMIK Dumai yang akan diterapkan untuk meningkatkan layanan kampus.

Namun aplikasi *E-Survey* Berbasis *Web* pada STMIK Dumai belum ada, masih menggunakan selebaran kertas. Dimana penggunaan pada proses *survey* masih menggunakan pulpen dan kertas

<sup>&</sup>lt;sup>1</sup> http://www.esurvey.unsera.ac.id

Jurnal Informatika, Manajemen dan Komputer, Vol. 8 No. 2, Desember 2016 eISSN : 2580-3042 pISSN : 1979-0694

secara manual dalam melakukan *kuesioner* terhadap pelayanan pada kampus oleh setiap mahasiswa untuk memberikan masukan, saran maupun kritik untuk pelayanan dilingkungan STMIK Dumai. bagi setiap mahasiswa pun harus mengisi beberapa *kuesioner* dengan mengisi kertas yang disediakan oleh pihak kampus yang masih manual.

Menurut Sofian Effendi, dkk. (2012 : 30) Dalam penelitian sosial, metode survei telah mengalami perkembangan yang sangat pesat dan telah memiliki ciri-ciri metode penelitian yang sangat pesat dan telah memiliki ciri-ciri metode penelitian yang mandiri. kekhususan metode penelitian tersebut terlihat dari proses penyusunan kerangka teori, tujuan penelitian, penggunaan survei sebagai prosedur dan teknik pengumpulan data, serta analisis data yang membedakan metode tersebut dengan metode penelitian sosial lainnya.

Seperti yang telah dijelaskan sebelumnya diatas, penelitian survei terdiri atas dua tahap, yakni tahap teoretisasi dan tahap empirisasi. Agar dapat melaksanakan penelitian dengan baik, penelitian harus memiliki pengetahuan tentang berbagai unsur penelitian. Dalam proses teoretisasi pemahaman penelitian tentang konsep, proposisi, dan teori akan memungkinkannya merumuskan fenomena sosial sebagai hubunganhubungan teoretis dengan jelas.

Kemampuan, daya imajinasi, dan kreativitas seorang peneliti akan sangat ditentukan oleh perbendaharaan konsep, proposisi, dan teori dalam disiplinya sendiri. Pada tahap empirisasi pengetahuan tentang variabel, hipotesis, dan operasional definisi sangat menentukan kemampuan peneliti dalam mengonstruksikan masalah penelitian yang biasanya berupa fenomena sosial atau fenomena natural yang menarik perhatiannya. Peneliti juga mendapat gambaran tentang apa dan bagaimana cara mengumpulkan data yang diperlukannya dalam suatu penelitian.

### 2. METODOLOGI PENELITIAN

Adapun metode penelitian yang dilakukan penulis dalam skripsi ini adalah sebagai berikut :

- 1) Waktu dan tempat penelitian
  - a. Waktu

Penelitian dilakukan mulai dari Juni 2016 sampai dengan Juli

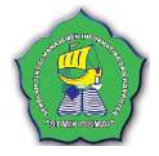

2017 atau disesuai dengan tenggang waktu yang diberikan oleh pihak kampus.

b. Tempat Penelitian
 Penelitian dilakukan di STMIK
 Dumai sesuai dengan pesetujuan
 yang diberikan oleh Pihak
 Kampus STMIK Dumai.

2) *Field Research* (Penelitian Lapangan)

Yaitu melakukan penelitian langsung pada objek pembahasan yaitu pada Kampus STMIK Dumai dengan tujuan mendapatkan informasi yang benar dan akurat.

a. Wawancara atau *Interview* Yaitu pengumpulan data dengan mengajukan pertanyaan langsung kepada pihak yang berhubungan dengan informasi yang dibutuhkan.

 b. Observasi
 Yaitu pengamatan langsung kepada objek yang akan diteliti, dilakukan dalam waktu yang singkat, observasi bertujuan untuk mengecek sendiri kebenaran data informasi yang telah dikumpulkan.

3) *Library Research* (Penelitian Perpustakaan)

Yaitu penelitian kepustakaan adalah usaha mengumpulkan keterangan melalui bahan yang ditulis, selain memperoleh data dan informasi yang dibutuhkan, penelitian ini juga didukung dengan referensi bukubuku, internet yang berkaitan dengan analisis dan perancangan sistem informasi agar data yang didapatkan bisa dijadikan acuan untuk menyeleksi permasalahan agar dapat diketahui dengan benar.

Jurnal Informatika, Manajemen dan Komputer, Vol. 8 No. 2, Desember 2016 eISSN : 2580-3042 pISSN : 1979-0694

# 3. HASIL DAN PEMBAHASANa. Analisa Sistem Berjalan

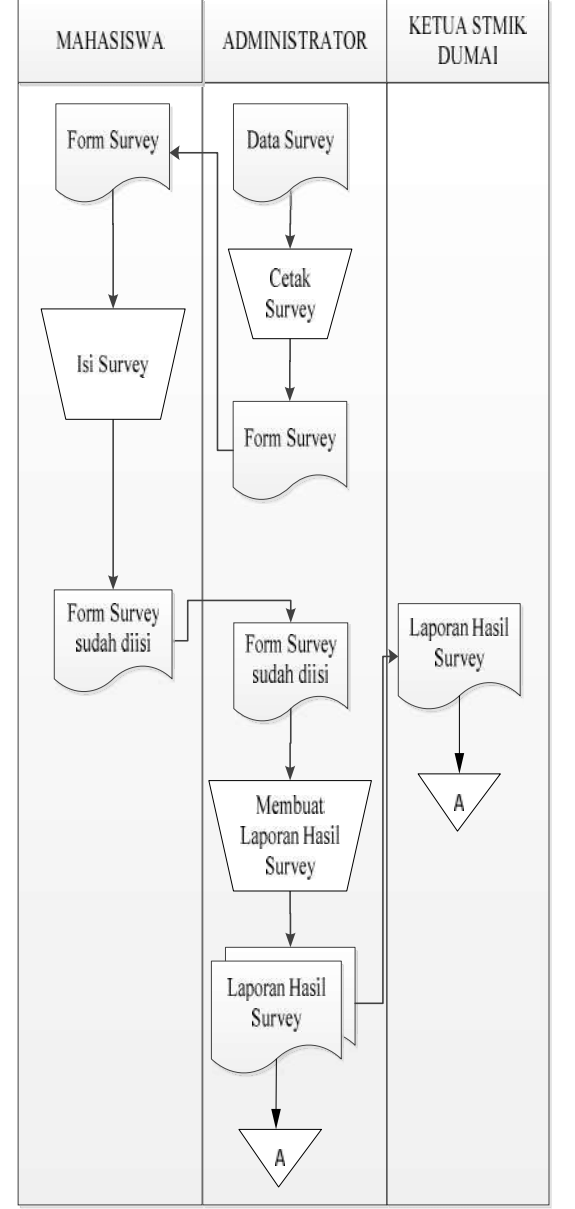

Gambar 1. ASI Berjalan

Keterangan :

- 1. Admin membuat catatan *survey* kemudian mencetaknya menjadi form survey.
- 2. Admin memberikan form *survey* tersebut kepada mahasiswa untuk diisi.
- 3. Setelah selesai mengisi form *survey*, mahasiswa menyerahkannya kembali ke admin.

- 4. Setelah semua form *survey* terkumpul, petugas membuat laporan hasil *survey*.
- 5. Admin menyerahkan laporan hasil *survey* kepada Ketua STMIK Dumai.

#### b. Analisa Sistem Yang Baru

Adapun aliran sistem baru dapat dilihat pada gambar 2 sebagai berikut :

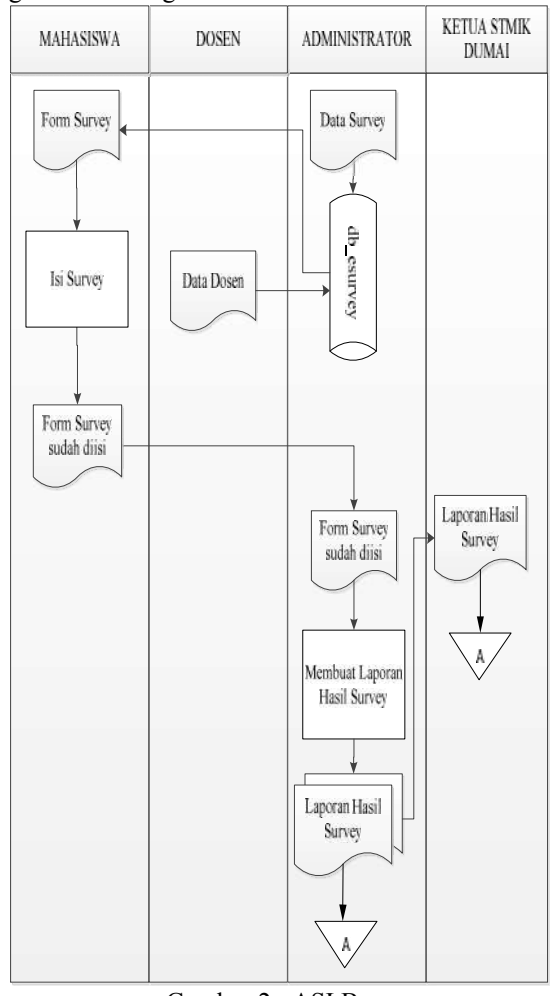

Gambar 2. ASI Baru Keterangan :

- 1. Admin *menginput* data *survey* ke dalam aplikasi.
- 2. Mahasiswa mengakses *form survey* melalui aplikasi.
- 3. Mahasiswa mengisi *form survey* dan menyimpan data.
- 4. *Admin* mengakses dan mencetak laporan hasil *survey*.
- 5. Admin menyerahkan laporan hasil *survey* kepada Ketua STMIK Dumai.

Jurnal Informatika, Manajemen dan Komputer, Vol. 8 No. 2, Desember 2016 eISSN : 2580-3042

pISSN: 1979-0694

#### c. Context Diagram

Adapun *context* diagram dapat digambarkan seperti pada gambar 3 dibawah ini :

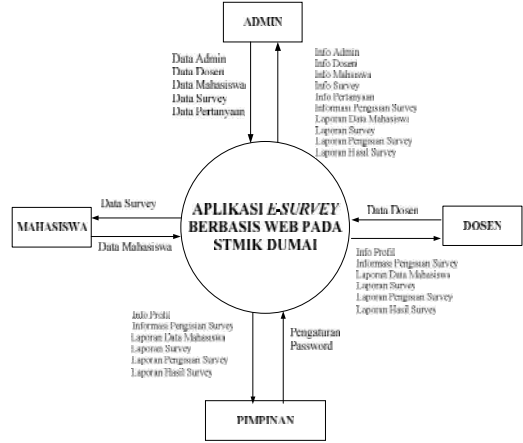

Gambar 3. Context Diagram

#### Keterangan :

Ada 4 pengguna yang dapat mengakses aplikasi *survey* ini. Admin membuat data admin, dosen, mahasiswa, dan *survey*. Dosen memperbaharui *profilnya*, dan mahasiswa mengakses dan melakukan pengisian *survey*. Beberapa laporan yaitu : laporan data mahasiswa, laporan data *survey*, dan laporan hasil *survey*.

#### d. Data *Flow Diagram*

Adapun data *flow diagram* dapat digambarkan seperti pada gambar 10 dibawah ini :

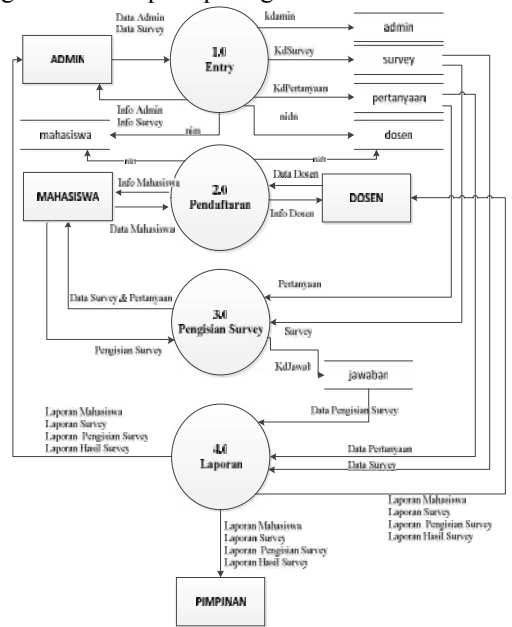

Gambar 4. Data Flow Diagram Level 1

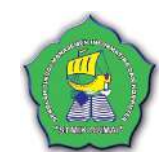

Keterangan :

Pada Aplikasi *Survey* ini, membutuhkan database dengan tabel-tabel seperti : tabel admin, tabel mahasiswa, tabel dosen, tabel survey, tabel pertanyaan, tabel jawaban, dan tabel *logsurvey*.

#### e. Implementasi Sistem

Adapun halaman *login* Aplikasi *E-Survey* ini adalah sebagai berikut :

| Pendaf | aran Mahasiswa 📗 |         |  |
|--------|------------------|---------|--|
|        | Login I          | Program |  |
|        | username/nlm/ni  | dn      |  |
|        |                  |         |  |
|        | level            |         |  |
|        | L                | DGIN    |  |

Gambar 5. Halaman Log In aplikasi E-Survey

Pada gambar diatas terdapat 3 pilihan antara lain :

#### Login [Masuk Program]

Pilihan ini adalah akses untuk melakukan login bagi *administrator*, mahasiswa/dosen, atau pimpinan. Dibawah ini adalah gambar *form login* :

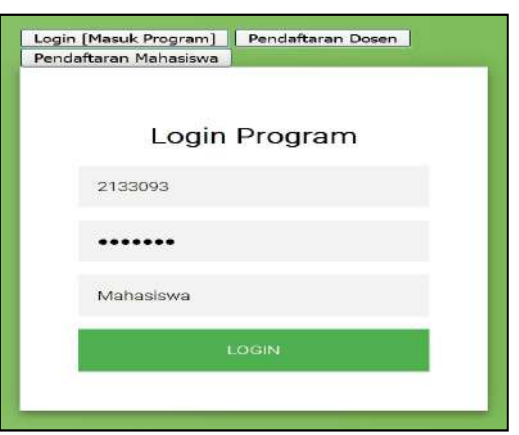

Gambar 6. Tampilan Form Login

#### Pendaftaran Dosen

Pilihan ini adalah akses bagi dosen untuk mendaftar sebagai pengguna di aplikasi *E-Survey*. Berikut gambar *form* pendaftaran dosen :

Jurnal Informatika, Manajemen dan Komputer, Vol. 8 No. 2, Desember 2016 elSSN : 2580-3042

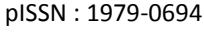

| Daftar Jadi Dosen |
|-------------------|
| Nildn             |
| Nama              |
| No. Handphone     |
| •••••             |
| DAFTAR            |

Gambar 7. Form Pendaftaran Dosen

#### Pendaftaran Mahasiswa

Pilihan ini adalah akses bagi mahasiswa untuk mendaftar sebagai pengguna di aplikasi *E-Survey*. Berikut adalah gambar dari *form* pendaftaran mahasiswa.

| wrid | aftaran Mahasteva   |    |
|------|---------------------|----|
|      | Daftar Jadi Mahasis | wa |
|      | 2133093             |    |
|      | Nesrul Neim         |    |
|      | Pumama - Dumal      |    |
|      | Sistem Informasi    | -  |
|      |                     |    |
|      | 079/1748            |    |

Gambar 8. Form Pendaftaran Mahasiswa

#### Administrator

Adapun halaman utama administrator adalah seperti gambar di bawah ini :

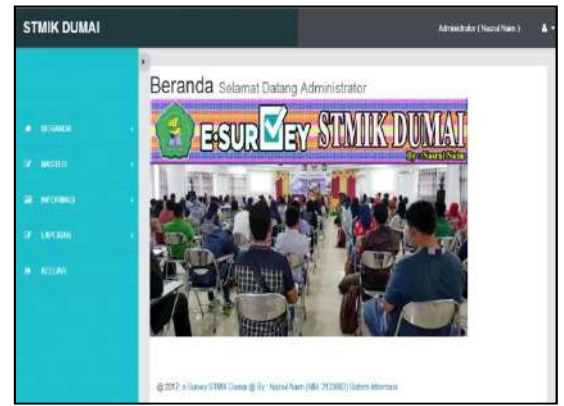

Gambar 9. Halaman Utama Administrator

Pada kolom yang terletak di sebelah kiri terdiri dari beberapa menu utama antara lain :

1. Beranda

*Menu* beranda ini adalah halaman utama *administrator*.

2. Master

Pada *Menu Master* terbagi lagi menjadi beberapa submenu yaitu :

| STMIK DUMAI   |   |              |                     |                       | Administrator ( Nasrul Naim ) 💧 |                |  |
|---------------|---|--------------|---------------------|-----------------------|---------------------------------|----------------|--|
|               | 8 | Data A       | dministrato         | or 🥖                  |                                 | _              |  |
| # BERANDA     |   | Data Ad      | ministrator         |                       |                                 |                |  |
|               |   | 10           | data per halaman    |                       | Pencarian                       |                |  |
| III INFORMASI | 8 | No           | Username            | Nama                  | Ak                              | si             |  |
| OF LAPORAN    |   | ţ.           | admin               | Nasrul Naim           | Edit                            | Hapei          |  |
| (+ KELDAR     |   | Menampi<br>4 | kan 1 - 1 dari 1 da | ta                    | Sebelumrya                      | Selanjutnya    |  |
|               |   | @ 2017:      | e-Survey STMIK D    | umai @ By : Nasanji N | aim (NIM. 2133093) Se           | stem Informasi |  |

Gambar 10. Submenu Data Admin

Pada *submenu* ini, *administrator* akan mengolah data *administrator*. Data *administrator* lebih dari 1, hal ini untuk mengantisipasi *password* atau *username* yang terlupa. Untuk menambah data *administrator*, dapat dengan mengklik gambar

(tambah data baru) yang ada diatas tabel. Untuk mensunting data *administrator* dapat dengan mengklik tombol (edit). Untuk menghapus data *administrator* dapat dengan mengklik tombol (hapus).

| Input Data Ad | min          |  |
|---------------|--------------|--|
| UID           |              |  |
| 03            |              |  |
| Username      |              |  |
| username      |              |  |
| Nama          |              |  |
| Nama          |              |  |
| Password      |              |  |
|               |              |  |
|               | Simpan Batal |  |

Gambar 11. Halaman Input Data Administrator

Jurnal Informatika, Manajemen dan Komputer, Vol. 8 No. 2 , Desember 2016 eISSN : 2580-3042 pISSN : 1979-0694

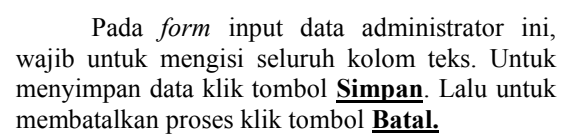

| dit Data Adr    | in |  |
|-----------------|----|--|
| Edit Data Admin |    |  |
| UID             |    |  |
| 01              |    |  |
| Usemane         |    |  |
| admin           |    |  |
| Nama            |    |  |
| Nazané Naem     |    |  |
| Password        |    |  |
|                 |    |  |

Gambar 12. Halaman Edit Data Administrator.

Pada halaman edit data *administrator* ini, semua kolom wajib diisi kecuali kolom *teks password*, hal ini dimaksudkan apabila admin tidak ingin mengubah *password* yang lama. Untuk menyimpan data klik tombol <u>Simpan</u>. Lalu untuk membatalkan proses klik tombol <u>Batal.</u>

#### Data Dosen

| TMIK DUMAI | _         |             |                           | Aaren         | elinator ( Hearna Hawn ) |
|------------|-----------|-------------|---------------------------|---------------|--------------------------|
|            | •<br>Data | Dosen 🦼     |                           |               |                          |
|            | Deb Down  |             |                           |               |                          |
|            |           | Mate.       | Harva                     | No He         |                          |
| 14792000   | 2         | 1000001801  | ARTINGATI, MARINE         | 1254967808    | Car Dave                 |
|            | 1         | pingenar.   | H Ridemin, M Kim          | 081321800004  | tak Ingel                |
|            | 3         | 1010073601  | ADE GAPUTERA M Kom        | 082396354424  |                          |
|            | 4         | 10010789010 | BURRLADRAWTO, Million     | 1810211487858 |                          |
|            |           | 1079126331  | RAVERACI KURINANA, M Huma | 123490788     |                          |
|            |           | 1019089001  | PUTR YUNEA, Minum         | (852/6067629) |                          |
|            | ¥ŝ.       | 11290-8301  | AGUR REAMATE M. Name      | 082286123977  |                          |
|            | 1         | 10271130023 | PLALA PARENA WOODO, MISAN | 101206047003  | Call Press               |
|            | 1         | 1011576303  | MISPER, Miller            | 003203036     |                          |
|            |           | 11110000000 | SAMATE LANSS STREET       | 1754561896    |                          |

Gambar 13. Submenu Data Dosen

Pada *submenu* ini, *administrator* akan mengolah data dosen. Untuk menambah data dosen, dapat dengan mengklik gambar (tambah data baru) yang ada diatas tabel. Untuk mensunting data dosen dapat dengan mengklik tombol (edit). Untuk menghapus data dosen dapat dengan mengklik tombol (hapus).

| nput Data D   | losen   |  |
|---------------|---------|--|
| Nida          |         |  |
| Nidn          |         |  |
| Nama          |         |  |
| Nams          |         |  |
| No Handphone  |         |  |
| No. Handphone |         |  |
| Level         | Dosan 🐱 |  |
| Paseword      |         |  |
|               |         |  |
|               |         |  |

Gambar 14. Halaman Input Data Dosen

Pada *form* input data dosen ini, wajib untuk mengisi seluruh kolom teks. Untuk menyimpan data klik tombol <u>Simpan</u>. Lalu untuk membatalkan proses klik tombol <u>Batal.</u>

| Edit Data Dose  | n            |  |
|-----------------|--------------|--|
| Edit Data Dosen |              |  |
| Nidn            |              |  |
| 1029128301      |              |  |
| Nama            |              |  |
| RAHMAD RURSNAWN | M Kom        |  |
| No Handphone    |              |  |
| 1234567000      |              |  |
| Level           |              |  |
| Dosen 👻         |              |  |
| Password        |              |  |
|                 |              |  |
|                 | Simpen Batal |  |
|                 | 5            |  |

Gambar 15. Halaman Edit Data Dosen.

Pada halaman edit data dosen ini, semua kolom wajib diisi kecuali kolom teks password, hal ini dimaksudkan apabila pengguna tidak ingin mengubah *password* yang lama. Untuk menyimpan data klik tombol <u>Simpan</u>. Lalu untuk membatalkan proses klik tombol <u>Batal</u>.

| 10 | a data per halaman Pencarian |                |                                    |                   |             |  |  |  |
|----|------------------------------|----------------|------------------------------------|-------------------|-------------|--|--|--|
| No | NIM                          | Nama           | Alamat                             | Prodi             | Aksi        |  |  |  |
| t. | 2133016                      | Eka Setiawati  | Jaya Multi Kota Dumai              | Sistem Informasi  | Edd Hapte   |  |  |  |
| 2  | 2133022                      | Adinda Virtla  | Kota Dumai                         | Sistem Informasi  | Fill Higher |  |  |  |
| 3; | 2133063                      | Nasrul Nam     | Purnama - Dumat Barat - Kota Dumai | Sistem Informasi  | Edit Hagan  |  |  |  |
| 4  | 2133077                      | Trisyanto      | Jalan Jaruk Kota Dumai             | Sistem Informais) | Edi Hapus   |  |  |  |
| 5  | 2133081                      | Yogi Kumawan   | Jaya Mokti Kata Duma               | Setem Hormes      | Eds: Hoper  |  |  |  |
| 6  | 2133085                      | Nur Hafiza     | Bukk Battern Kota Dumai            | Sistem Informaci  | Edit Haptro |  |  |  |
| t. | 2133068                      | Yuka Salitn    | Kota Dumai                         | Sistem Informasi  | Eds Hapon   |  |  |  |
| 8  | 2133044                      | Mohammad Adzan | Burni Ayu Kota Dumai               | Sistem Informasi  | Eds: Higor  |  |  |  |
| 9  | 2133060                      | Rendi          | Jatan Tegalega Kota Dumai          | Sistem Edormasi   | tok Henry   |  |  |  |

Gambar 16. Submenu Data Mahasiswa

Jurnal Informatika, Manajemen dan Komputer, Vol. 8 No. 2 , Desember 2016 eISSN : 2580-3042 pISSN : 1979-0694

Pada *submenu* ini, administrator akan mengolah data mahasiswa. Untuk menambah data

mahasiswa, dapat dengan mengklik gambar (tambah data baru) yang ada diatas tabel. Untuk mensunting data mahasiswa dapat dengan

mengklik tombol (edit). Untuk menghapus data mahasiswa dapat dengan mengklik tombol

(hapus).

| iput Data ma  | liaolowa         |  |
|---------------|------------------|--|
| NIM           |                  |  |
| FIM           |                  |  |
| Nama          |                  |  |
| Nama          |                  |  |
| Alamat        |                  |  |
| Alamat        |                  |  |
| Program Studi |                  |  |
| riogram andor | Sistem Informasi |  |
| Paseword      |                  |  |
| Password      |                  |  |

Gambar 17. Halaman Input Data Mahasiswa

Pada *form input* data mahasiswa ini, wajib untuk mengisi seluruh kolom teks. Untuk menyimpan data klik tombol <u>Simpan</u>. Lalu untuk membatalkan proses klik tombol <u>Batal.</u>

| Edil Data Mahaeirus |                      |         |
|---------------------|----------------------|---------|
| Con Dola moneolorn  |                      |         |
| NIM                 | 2133093              |         |
| Nama                | Nasrul Naim          |         |
| Alamat              | Pumanta Dumai - Riau |         |
| Program Studi       | Sistem Informasi     | <u></u> |
| Password            |                      |         |

Gambar 18. Halaman Edit Data Mahasiswa

Pada halaman edit data mahasiswa ini, semua kolom wajib diisi kecuali kolom teks *password*, hal ini dimaksudkan apabila pengguna tidak ingin mengubah *password* yang lama. Untuk menyimpan data klik tombol <u>Simpan</u>. Lalu untuk membatalkan proses klik tombol <u>Batal.</u>

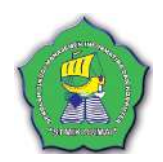

| Data | Survey |
|------|--------|
|------|--------|

| Data | Survey                        | 6                                                                                                    |                 |                  |                                                                                        |     |  |  |
|------|-------------------------------|----------------------------------------------------------------------------------------------------|-----------------|------------------|----------------------------------------------------------------------------------------|-----|--|--|
| 10   | o 🧧 data por hatanan Pencanan |                                                                                                    |                 |                  |                                                                                        |     |  |  |
| No   | Kode                          | Judul                                                                                                 | Tanggal<br>Awal | Tanggal<br>Akhir | Keterangan                                                                             | Aks |  |  |
| 1    | 0001                          | Aspek Tangbies (Sarana Pendidikan - Alat<br>Pentudahan, Undia Pengajanan dan<br>Prasanana Pendidikan) | 02/07/2017      | 31/07/2017       | Satana Pendidikan - Alat Penvalahan,<br>Meda Penthelajaran dan Prosanana<br>Pendidikan | En  |  |  |
| 2    | 0002                          | Aspek Resability (Kohandaran doson, Staf<br>Akademik)                                                 | 02/07/2017      | 31/07/2017       | Kohandalan Desen, Stat Akademik                                                        | Ed  |  |  |
| 3    | 0003                          | Aspek Responsiveness (Sikap Tanggap)                                                                  | 00000017        | 31/07/2017       | Sicap Tanggap                                                                          | E   |  |  |
| 4    | 0004                          | Aspek Assurance (Periskaan Pada<br>Mahasizwa)                                                         | 02/07/2917      | 31/07/2017       | Pertekuan Pada Mahannan                                                                | t.  |  |  |
| 5    | 0005                          | Aspek Empethy (Pernehemian Techestag)<br>Repertingon Mahasisan)                                       | 02/07/2017      | 31/07/2017       | Penahanan Terhedap Kepentingan<br>Mahasiswi                                            | ta  |  |  |
| 6    | 0006                          | Aspek information System (Sinten Informasi<br>Kematurs basan)                                         | 02/07/2017      | 34/07/2017       | Sistem Informani Kemahanihanan                                                         | ta  |  |  |
| r.   | 0007                          | SUTINOY FIR                                                                                           | 05/07/2017      | 08/07/2017       | Ponisian Dosen                                                                         | En  |  |  |

Gambar 19. Submenu Data Survey

Pada submenu ini, administrator akan mengolah data survey. Untuk menambah data survey, dapat dengan mengklik gambar (tambah data baru) yang ada diatas tabel. Untuk mensunting data survey dapat dengan mengklik

tombol [199] (edit).

| VPOD: SHIV  | wy         | 0404         |  |
|-------------|------------|--------------|--|
| ladia) Serv | ***        | Judul Survey |  |
| longgel A   | wrei       | 99(97/2017   |  |
| anggal A    | khir       | 95/07/2011   |  |
| Ketoranga   | in         | Kelesargan   |  |
|             |            |              |  |
| Tarabahi P  | Kalom      |              |  |
| ABEL PE     | RTANYAAN   |              |  |
| No          | Partanyaan |              |  |
| 1           |            |              |  |
|             |            |              |  |

Gambar 20. Halaman Input Data Survey

Pada form input data *survey* ini, wajib untuk mengisi seluruh kolom teks. Untuk menambah soal/pertanyaan *survey* klik tombol **Tambah Kolom.** Untuk menyimpan data *survey* klik tombol **Simpan**. Lalu untuk membatalkan proses klik tombol **Batal.** 

Pada halaman edit data *survey* ini, semua kolom wajib diisi kecuali kolom teks *password*, hal ini dimaksudkan apabila pengguna tidak ingin mengubah *password* yang lama. Untuk menyimpan data klik tombol <u>Simpan</u>. Untuk menghapus data *survey* dapat dengan mengklik

tombol (hapus). Lalu untuk membatalkan

Jurnal Informatika, Manajemen dan Komputer, Vol. 8 No. 2, Desember 2016 eISSN : 2580-3042 pISSN : 1979-0694

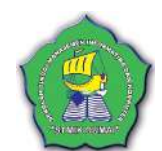

proses klik tombol **<u>Batal</u>**. Berikut gambar halaman edit data *survey* :

| dit Data             | Survey                                                                                                    |                                                 |
|----------------------|----------------------------------------------------------------------------------------------------|-------------------------------------------------|
| in Survey            | 0005                                                                                                    |                                                 |
| lated Ser            | Augush Tangibles (Sustau                                                                                                 | Perdidikan - Alat Perkelaturu, Modia Pregajarat |
| anappet A            | anar anorosi a                                                                                                    |                                                 |
| annos a              |                                                                                                    |                                                 |
|                      | L'INNAVY (III)                                                                                                    |                                                 |
| Contraction of the   | n Starata Pendalikan - Ata<br>Media Pendalikan dan<br>Pendalikan                                                         | Protection and<br>Protection                    |
| Tandajah             | Sec.                                                                                                    |                                                 |
| halfing from<br>74:: | Perignage                                                                                                    |                                                 |
| 1                    | Kotosoekaan leadkas kanan keud yang sala<br>kanah                                                                        |                                                 |
| 2                    | Paulita dalah yang dapat dipopulakan ol                                                                                  | 4                                               |
|                      | makaning di (26P                                                                                                    |                                                 |
| э.                   | UNP mempunyai pepuntakaan yang lengkap                                                                                   |                                                 |
|                      |                                                                                                    | 4                                               |
| *                    | Possing Human angun dan Hysenan                                                                                          |                                                 |
|                      | Fluing initial tertata dengar berath, dan rap                                                                            |                                                 |
|                      |                                                                                                    |                                                 |
| •                    | Hararaschaat tules referensi yang di perjeces<br>UNP                                                                     | ***                                             |
| 2                    | Sarana perribolajaran yong teraodia di nuang                                                                             | kalah                                           |
|                      |                                                                                                    |                                                 |
|                      | Labourietan, kompter parg researchinger<br>Industrian kolman lags realizations (PA, T<br>Induste, learnaire dan lan inn) | dmk.                                            |

Gambar 21. Halaman Edit Data Survey

#### Informasi

Pada submenu informasi ini, admin dapat melihat siapa saja mahasiswa yang telah melakukan pengisian survey di aplikasi e-survey.

| ana | r Mahasisy | en Yang S | udah Mengisi G | urvey                                                                                          |       |
|-----|------------|-----------|----------------|------------------------------------------------------------------------------------------------|-------|
| 10  | -          | halamay   |                | Parcatan                                                                                       |       |
| No  | Tanggal    | NN        | Netto          | Hama Survey                                                                                    | Akai  |
| 1   | 08/67/2017 | 2133822   | Adinda Vista   | Aspek Tangbio: (Satara Panddhan - Alat Pohullahan, Madia Pangajarat dan Prasarata<br>Pandakas) | Hape  |
| 7   | 08/6/72017 | 21008-15  | Eka Seturanti  | Aspek Information System (Sofern Informani Kerrahasinsaani)                                    | tteps |
| ì   | 06/67/2017 | 2133815   | Eko Seturari   | Aspek Empethy (Persekanae Tehnolog: HoperEmper Makesonae)                                      | Hars  |
| 4   | 08/67/2017 | 2133015   | Eka Sebavati   | Anjek Assumero (Pelaluan Pada Maharimet)                                                       | Hage  |
| ŝ   | 08/07/2017 | 2133815   | Eka Setavati   | August Paugoroleness (Sikas Tangga)                                                            | Hapo  |
| 6   | 06/67/2017 | 2133015   | Eka Seriavasi  | Aupek Reliability (Kehandalan decen, Staf Alvadomik)                                           | High  |
| 1   | 08/67/2017 | 2133815   | Eka Seturanti  | Aquis Tangbios (Senera Pendolium - Alat Pendulahan, Walta Pengapuan dan Promana<br>Pendulahan) | theo  |
| 1   | 08/07/2017 | 2133822   | Adards Vatia   | Aspek Fielebildy (Kehendelen dissen, 30d Akademik)                                             | High  |
| 2   | 06/67/2017 | 2133822   | Adinds Vieta   | Aspek Responsionese (Skap Tanggas)                                                             | Hape  |
| 90  | 06/07/2017 | 2133622   | Adieda Viela   | Aspek Assurance (Perlatuan Pada Mahasiono)                                                     | Inco  |

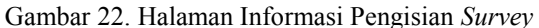

Untuk menghapus data pengisian survey ini

dapat dengan mengklik tombol *(hapus)*.

#### Laporan Mahasiswa

Submenu ini akan menampilkan laporan mahasiswa

| ORAN         |                                                                                                    |                                                                                                    |                                                                                                    |
|--------------|----------------------------------------------------------------------------------------------------|----------------------------------------------------------------------------------------------------|----------------------------------------------------------------------------------------------------|
| MAHA SISW    | ei -                                                                                                    |                                                                                                    |                                                                                                    |
|              |                                                                                                    |                                                                                                    |                                                                                                    |
| Sen Lagradum |                                                                                                    |                                                                                                    |                                                                                                    |
|              | Falalah Tir                                                                                                    | ant Manalaman Informatilas & Komuntar                                                                                                    |                                                                                                    |
| -            | Sekolah Th                                                                                                    | iggi sianajemen internatika & Komputer                                                                                                    |                                                                                                    |
| -            |                                                                                                    | STMIK DUMAI                                                                                                    |                                                                                                    |
|              | JI. Utama Kerya I                                                                                                    | Bahit Haters Telp. (\$755) 7894817 Fax. (\$761) 34134 Doma                                                                                                    | •                                                                                                    |
|              |                                                                                                    | **************************************                                                                                                    |                                                                                                    |
|              |                                                                                                    |                                                                                                    |                                                                                                    |
|              | LAPOR                                                                                                    | AN DATA MAHASISWA                                                                                                    | C.                                                                                                    |
|              | LAPOR                                                                                                    | RAN DATA MAHASISW/                                                                                                    | L.                                                                                                    |
|              | LAPOR                                                                                                    | RAN DATA MAHASISW/                                                                                                    | a prome                                                                                                    |
| 1            | LAPOR                                                                                                    | RAN DATA MAHASISWA<br>a atau atau atau atau atau atau atau at                                                                                                    | Sisten Informati                                                                                                    |
|              | LAPOR                                                                                                    | AN DATA MAHASISWA<br>ALAMAT<br>Inga Maka Kora Dama<br>Kora Dama<br>Kora Dama                                                                                                    | Sistera Informani<br>Sistera Informani                                                                                                    |
| <b>1</b>     | LAPOR                                                                                                    | RAN DATA MAHASISWA<br>s status<br>Jea Male Kora Dana<br>Kora Dana<br>Kora Dana<br>Penana - Dana Bara - Kota Dana                                                                                                    | Sisten Jafornan<br>Sisten Jafornan<br>Sisten Jafornan<br>Sisten Jafornan                                                                                             |
|              | LAPOR<br>133012 Dia Setavati<br>133022 Articel Vete<br>133027 Articel Vete<br>133027 Troyento                                                                                                    | KAN DATA MAHASISWA<br>Inga Mikin Kora Dama<br>Kora Dama<br>Pomas - Dama Barti - Keta Dana<br>Jian Kota Dama                                                                                                    | Sisten Informati<br>Sisten Informati<br>Sisten Informati<br>Sisten Informati                                                                                         |
| 1            | LAPOR<br>2139121 Dis Searcel<br>213922 Andre Veda<br>213922 Andre Veda<br>2139929 Norrel Nam<br>2139927 Tropped<br>2139927 Tropped                                                                                                    | AN DATA MAHASISWA<br>a Liter<br>Day Met Kee Dana<br>Kee Dana<br>Provide See Data Bert - Ket Dena<br>Para See Ket And Dena<br>Day Met Kee Dana                                                                                                    | Sisten Informa<br>Sisten Informa<br>Sisten Informa<br>Sisten Informa<br>Sisten Informa                                                                               |
| 12           | LAPOR<br>TUBEL DASK MARKET<br>TUBEL<br>TUBEL<br>Mark Vala<br>TUBEL<br>TUBEL<br>TU | RAN DATA MAHASISWA<br>product of the second second se                                                                                                    | Solora Informati<br>Sistem Informati<br>Sistem Informati<br>Sistem Informati<br>Sistem Informati<br>Sistem Informati                                                 |
| 1            | LAPOR<br>13372 [Ro Staron<br>13372] [And Vela<br>13372] [And Vela<br>13372] [And Vela<br>13372] [And Vela<br>13372] [And Vela<br>13374] [Nep Enemotes<br>13374] [Nep Enemotes<br>13374] [Nep Enemo                                                                                                    | KAN DATA MAHASISWA<br>Lasart<br>Jap Mati Kes Dena<br>Kes Dena<br>Jarama - Dana Bart - Kets Dena<br>Jap Mate Kes Dena<br>Jap Mate Kes Dena<br>Jap Mate Kes Dena<br>Jap Mate Kes Dena<br>Jap Mate Kes Dena<br>Jap Mate Kes Dena                                                                                                    | Sistera Informani<br>Sistera Informani<br>Sistera Informani<br>Sistera Informani<br>Sistera Informani<br>Sistera Informani<br>Sistera Informani<br>Sistera Informani |
|              | LAPOR                                                                                                    | RAN DATA MAHASISW/<br>By Matking Data Data<br>Person - Data Bast Arts Data<br>Para Mat Kat Data<br>Data Bast Arts Data<br>Bat Bast Res Data<br>Bat Matking No. Data<br>Bat Matking No. Data<br>B | 2910101<br>Sosten Informan<br>Sosten Informan<br>Sosten Informan<br>Sosten Informan<br>Sosten Informan<br>Sosten Informan<br>Sosten Informan<br>Sosten Informan      |

Gambar 23. Laporan Data Mahasiswa

#### Laporan Survey

Submenu ini akan menampilkan laporan survey

| ATA | SURVEY                                                                                                    |                                                                                                    |                                                                                                    |         |
|-----|----------------------------------------------------------------------------------------------------|----------------------------------------------------------------------------------------------------|----------------------------------------------------------------------------------------------------|---------|
|     |                                                                                                    | Sekolah Tinggi Manajemen In                                                                                                    | formatika & Komputer                                                                                                    |         |
| 1   | 3                                                                                                    | A. Unan Kaya hakit faren lida. 696<br>readal anti-6                                                                                                    | UMAI<br>Notall'Trac. (1911) Still 4 Duncal<br>and and                                                                                                    |         |
|     |                                                                                                    |                                                                                                    |                                                                                                    |         |
| 50  | TANCIAL                                                                                                    | LAPORAN DAT                                                                                                    | TA SURVEY                                                                                                    | I HARTS |
| -   | TANGAL<br>0249-0517 vil 51-07-0337                                                                                                    | LAPORAN DAT                                                                                                    | CA SURVEY<br>34 DDR ANGLY<br>Secto Problem - Ante Petiteking, Media Peniberajaan dar<br>Finisaan Pendelan                                                                                                    | MARCH   |
|     | <b>TANGGAL</b><br>0349/2017 <b>48</b> 31/07/2037<br>8249/2017 <b>36</b> 31/07/2037                                                                    | LAPORAN DAT<br>JULIN, WAYA<br>Ange Tangkin (Sanas Pendadas - Asi<br>Pendadas)<br>Agek Rahatiy (Chandalas doon, Staf<br>Madenik)                                                                                                    | CA SURVEY<br>STERAORGAN<br>Naras Produktan, Mala Protosigaan dan<br>Tananas Produktan,<br>Kebastaan Produktan                                                                                                    |         |
|     | 82407-0517 +4 31-07-0337<br>92407-0517 +4 31-07-0337<br>92407-0517 +4 31-07-0337                                                                      | LAPORAN DA'<br>HILL HARD<br>Apple Tanglin (Stran Freddam Abl<br>Freddam, Mohengian dan Process<br>Freddam)<br>Apple Reight (Schadain doon, Baf<br>Listerik)<br>Apple Reightenimens (Edu Tangay)                                                                                                    | CA SURVEY<br>STIRATOR<br>Torana Produktor - (edi Printelan, Medis Protesigen dar<br>Printara Franklan<br>Katadan Direy, Staf Makteni<br>Mariana Prog.                                                                                        |         |
|     | TANCOAL<br>B145/2512 +4 51/07/2017<br>B145/2512 +4 51/07/2017<br>B145/2512 +4 51/07/2017<br>B24572512 +4 51/07/2017                                   | LAPORAN DAT<br>CHARACTER<br>(Opt) Tagties (Sana Pendera<br>Pendera, Nohe Pengeran dar Pendera<br>Pendera)<br>Spek Robelity (Chandide daver, Bel<br>(Salerik)<br>Spek Rospensimens (Hay Tenger)<br>(Opt) Nature (Chandide Salerik)<br>Spek Rospensimens (Hay Tenger)                                                                                             | A SURVEY<br>State and A substances<br>States Prediction (for Periodigen das<br>Paratana Prediction)<br>Katastiene Diroc, Sair Akatemia<br>Sairy Trappe<br>Paratana Path Mananes                                                              |         |
|     | EA-NODAL<br>E3-69-0517 +4-54-07-0317<br>83-69-0517 +4-34-07-0317<br>83-69-0517 +4-34-07-0317<br>83-69-0317 +4-34-07-0317<br>83-69-0317 +86-34-07-0317 | LAPORAN DA'I<br>DENE MARKAN DA'I<br>Specific Transfer Fondation - And<br>Procedures, Moher Program and Processor<br>Procedures, Moher Program -<br>Agel: Relatively (Chandrine down, End<br>Data)<br>And Processor - Channey Feld Productions<br>(And Procedures Channey Feld Productions<br>(And Procedures Channey Feld Productions)<br>Spectrage Mathematica | A SURVEY<br>SETEMATION<br>Serie Produktion - Alia Predesigian das<br>Productor Produktion - Star Mademia<br>Productor Program<br>Productor Production Star Mademia<br>Productor Production Star Mademia<br>Productor Production Star Mademia |         |

Gambar 24. Laporan Data Survey

#### Laporan Pengisian Survey

Submenu ini akan menampilkan laporan pengisian survey. Pilih nama survey dan masukkan tanggal untuk mengurut sesuai tanggal kemudian klik tombol <u>Cari</u>. Untuk mencetak laporan pengisian survey klik tombol <u>Cetak</u> Laporan.

|                                                                                                    | Age                                                                                                    |                                                                                                    |                                                                                                    |                                                                                                    |                                                                                                    |                              |                  |  |
|----------------------------------------------------------------------------------------------------|----------------------------------------------------------------------------------------------------|----------------------------------------------------------------------------------------------------|----------------------------------------------------------------------------------------------------|----------------------------------------------------------------------------------------------------|----------------------------------------------------------------------------------------------------|------------------------------|------------------|--|
| ۲                                                                                                    |                                                                                                    | Setatah<br>A. Wasa S                                                                                                    | Tinggt Manaj<br>STM                                                                                                    | K DUM                                                                                                    | ka 20 Kompat<br>AI<br>AL 2000 Mile M                                                                                                    | •r                           |                  |  |
| NUME SUBVEY<br>TONOGAL SUBVEY<br>RETFERENCES<br>STATUS                                                                                                    | 1                                                                                                    | LAPO<br>kopik Tanjilis<br>Prodektani)<br>10-07 (0117 sa 11<br>Senara Prodekta<br>Marik Dibuta                                                                                                    | RAN PE<br>Garana Pendutka<br>1-07-7017<br>n - Alat Periodataa                                                                                                    | NGISLAN<br>- Aler Perkelakan<br>1. Media Perkelapan                                                                                                    | N SURV                                                                                                    | EY<br>de Prosens<br>ProSilie |                  |  |
|                                                                                                    |                                                                                                    |                                                                                                    |                                                                                                    |                                                                                                    |                                                                                                    |                              |                  |  |
| Persentase                                                                                                    | Saur Dune                                                                                                    | A state                                                                                                    | a strengt                                                                                                    | tom Franks                                                                                                    | TAXA DOLLAR                                                                                                    |                              |                  |  |
| Persentase                                                                                                    | Secret Course                                                                                                    |                                                                                                    | a in the second second                                                                                                    | Karing Strands                                                                                                    | Table Maran                                                                                                    |                              |                  |  |
| Persentase<br>music<br>Textus facatos<br>Persentase                                                                                                    | 10<br>10<br>14<br>14<br>14<br>14                                                                                                    | 10.58 N                                                                                                    | 4.4 15.000 to<br>4.12 14                                                                                                    | teres the set of                                                                                                    | 2<br>2.03 %                                                                                                    |                              |                  |  |
| Persentase                                                                                                    | 10<br>10<br>34,74.45                                                                                                    | 20<br>71.78 %                                                                                                    | 4.32 %                                                                                                    | Rama Manufa<br>3<br>324 %<br>Komentar                                                                                                    | 2<br>2.0 %                                                                                                    |                              |                  |  |
| Persentase Intel Destato Persentase Persentase No. Tanggal I. (0.07/2017 Same                                                                                                    | Martin Martin<br>31<br>34,74 %                                                                                                    | 11.25 %                                                                                                    | 18. 4. 90<br>8. 32. 74<br>6. 32. 74                                                                                                    | Ramon Messandra<br>1<br>5.24 %<br>Kamenter<br>Paser an Prind Star                                                                                                    | 2.03 %                                                                                                    |                              |                  |  |
| Persentase Intel Dentik Jandea Persenase Ne Longgel 1 (4197/2017 Saran 2 (4197/2017 Saran 3 (4197/2017 Saran 4 (4197/2017 Saran 4 (4197/2017 Saran | 13<br>34,74 %<br>Tracktice, Air I<br>Garnes Produkte                                                                                                    | TI 25 %                                                                                                    | 14 a Minimuta<br>4 32 %<br>Is Despiption day 1<br>In Mass Products                                                                                                    | Enner Hosente<br>1<br>124 %<br>Kemester<br>Faar na Tristdik y<br>ante das Prasaina                                                                                                    | 2.03 %                                                                                                    |                              |                  |  |
| Persentase      ####     #####      ############                                                                                                    | 13<br>13<br>34,74 %<br>Trackfillen, Alar I<br>Garnes Produktes<br>Damie receptor A                                                                                                    | Aller Portugale                                                                                                    | 4 32 %<br>4 32 %<br>is Dergijstat dat i<br>st, Mola Propola<br>meda proposa                                                                                                    | Farmer Monauta<br>5 24 %<br>Kamester<br>Paratas Produkta<br>ata das Produkta<br>ata das Produkta                                                                                                    | 2<br>2.18 %                                                                                                    |                              |                  |  |
| Persentase<br>                                                                                                    | 13<br>34,74 %<br>Franklika, Aler<br>Garana Prodobla<br>Danie rengen A<br>Garana Prodobla                                                                                                    | All Portugation<br>All Portugation<br>All Po | 4 ap 100000000<br>4 32 %4<br>Is Despaints dat 1<br>ap Moda Protosia<br>meda propijan<br>1a, Moda Prospijan<br>1a, Moda Prospijan                                                                                        | 5 24 54<br>5 24 54<br>Formate<br>Programs Produktion<br>and data Programs Pro-<br>gas Implay<br>and data Programs Pro-<br>Programs data Pro-                                                                                                    | 2<br>2.0 %                                                                                                    | Tap.                         | al vare due tus: |  |
| Persentase                                                                                                    | Transferration (Control of Control of Contro | Alle Portugal                                                                                                    | 4.32 %<br>6.32 %<br>Is Pergginan dan 1<br>Moda Prostela<br>media program<br>ta Moda Penggar<br>Takata Medan 1                                                                                                    | 5 24 74<br>5 24 74<br>Kamester<br>Promos Produkter<br>and das Pratainas Po<br>ogal Ingkog<br>a. An Francisco Por<br>Produktor Tuttor<br>o Produktor Tuttor                                                                                                    | 2<br>2.08 %<br>and instance<br>and instance<br>and instance                                                                                                    | lap.                         | a sign (an 196   |  |
| Persentase<br>                                                                                                    | 11<br>34.74 %<br>76.74 %<br>Tenchitan, Alar I<br>Garan Prodokia<br>Para Prodokia<br>Vetap Saran Pro<br>Saran Prodokia<br>Vetap Saran Pro                                                                                                    | Alle Periodian<br>Alle Periodian<br>Alle Periodian<br>Alle Periodian<br>Alle Periodian<br>Alle Periodian<br>Alle Periodian<br>Alle Periodian<br>Alle Periodian<br>Alle Periodian<br>Alle Periodian<br>Alle Periodian                                                                                                    | 4.32 %<br>4.32 %<br>b Pergaparan dan 1<br>a, Moha Pendela<br>media penganan<br>Moha Pendela<br>Moha Pendela<br>Moha Pendela<br>Moha Pendela<br>Moha Pendela                                                             | Same Second<br>3 24 %<br>Komenter<br>Yaaran Peddika<br>ant dai Penansa Y<br>nga Ungka<br>na da Penansa Pe<br>Maganin dai Pena<br>Sama Penansa Pe                                                                                                    | 2<br>2,15 %<br>2,15 %<br>and institut<br>and institut<br>an | Cape.                        | e sign den tuss. |  |
| Persentase      Instantia fonciana     Presentano      Tenangari      Sento 2007/2002 Surana      Sento 2007/2002 Surana      Sento 2007/2002 Surana      Sento 2007/2002 Surana      Sento 2007/2002 Surana      Sento 2007/2002 Surana      Sento 2007/2002 Surana      Sento 2007/2002 Surana      Sento 2007/2002 Surana      Sento 2007/2002 Surana      Sento 2007/2002 Surana      Sento 2007/2002 Surana                                                                                                    | Barrel Marine<br>El<br>34.74 %<br>Prodution, Aur I<br>Garren Produkte<br>Datain mapora<br>Sarten Produkte<br>Sarten Produkte<br>Sarten Produkte<br>Sarten Produkte                                                                                                    | Alle Performantes<br>13:55 54<br>73:55 54<br>Performantes<br>Alle Performante<br>Alle Performante<br>Alle Performante<br>Alle Performantes<br>Alle Performantes<br>an Inde Performantes<br>an Inde Performantes<br>an Inde Performantes<br>an Inde Performantes<br>Alle Performantes<br>an Inde Performantes<br>an Inde Perf                                                   | 4.32 %<br>4.32 %<br>b Pergginan dari<br>ar, Moda Pendola<br>medida pengginan<br>data pengginan<br>terdakan Median J<br>garan bao Penasan<br>terdakan Median J<br>garan bao Penasan<br>kagi data terusan<br>an Senginga. | En m. 2000 and 1<br>5 2 4 %<br>Komenter<br>Transmo Produktice<br>and die Perantere<br>m. das Perantere<br>m. das Perantere<br>m. das Perantere<br>m. das Perantere<br>m. das Perantere<br>m. das Perantere<br>m. das Perantere<br>m. das Perantere<br>Magnan die M. das<br>Magnan die M. das<br>Magnan di M. das<br>Magnan die M. das<br>Magnan die M. das<br>Magnan die M. das<br>Magn | 2<br>2.18 %<br>ang Inglog<br>ang Paddan Torras J<br>ang Paddan Torras J<br>ang Paddan                                                                                                    | lige.                        | a sign (an 156)  |  |

Gambar 25. Laporan Pengisian Survey

Jurnal Informatika, Manajemen dan Komputer, Vol. 8 No. 2 , Desember 2016 eISSN : 2580-3042 pISSN : 1979-0694

#### Laporan Hasil Survey

Submenu ini akan menampilkan laporan hasil *survey* yang didalamnya terdapat grafik dan persentase. Pilih nama *survey* kemudian klik tombol <u>Cari</u>. Untuk mencetak laporan hasil *survey* klik tombol <u>Cetak Laporan.</u>

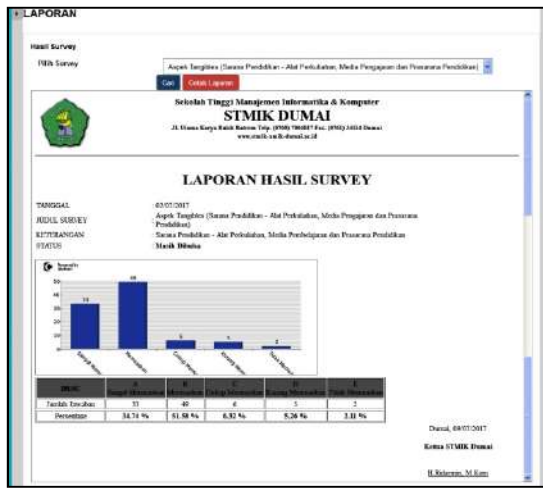

Gambar 26. Laporan Hasil Survey

#### Dosen

Tampilan halaman dosen secara keseluruhan tampak sama. Namun, pada menu navigasi yang ada di aplikasi *E-Survey* tidak sama dengan menu navigasi untuk administrator. Dosen hanya bisa melakukan *update* profil, pengaturan *password*, akses pengisian *survey* (namun dosen tidak dapat menghapus data pengisian *survey*) dan melihat laporan mahasiswa, laporan *survey*, laporan pengisian *survey*, dan laporan hasil *survey*.

Berikut tampilan *update* profil dan pengaturan *password* untuk pengguna dosen :

| Jpdate Profil |                          | A Profi |
|---------------|--------------------------|---------|
| Update Profil |                          | 9 Kekur |
| Nich          | 102912851*               |         |
| Nama          | RAHWAC KURNINIWAN, M.Kam |         |
|               |                          |         |

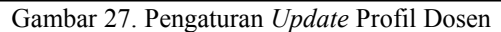

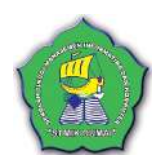

#### Mahasiswa

Setelah *login*, maka keluar tampilan halaman utama sebagai berikut :

| SORVET REPORTATION PROVIDENT                                                                                                    | 1                |                                         |
|----------------------------------------------------------------------------------------------------|------------------|-----------------------------------------|
|                                                                                                    | Kana<br>Katasava | Sastul Kaim                             |
| STMIK DUMAI                                                                                                    | Xenst            | , Aurona - Dunai Barat - Kota<br>"Dungi |
| A Utana Karva B.Att Extrem                                                                                                    | Program Stud     | Sistem Informasi                        |
| Telp (2006) 70940113 Fan (2005) 34114 Dume<br>wen stelf anik duma is: d                                                                                                    | Tanggal          | 69 kal 2017<br>Lognal                   |
| nen essen versionen en provinsen presen er prope apor a so ora man an europersent monen en para en provinsen provinsen provinsen.<br>Mens på dega tade - publikeren bekonge som erge probat kate poli sör jag bet dockdar.                                                                                                    |                  |                                         |
| nan manan kana ana manan penangangan penangan penangan penangan penangan penangan kanangan penangan penangan p<br>Jaman Jahar penangan menangan penangan penangan penangan penangan penangan penangan penangan penangan penangan<br>Repek Dangahan (Jarana Pendalam - Alat Pendalama, Wada Penggiaran dan Penangan Pendalama)                                                                                                    |                  |                                         |
| na mataka na na mana pengana pengana pengan pengan pengan pengan pengan pengan pengan pengan pengan pengan pen<br>Pengan Bangsiten (Sarana Pendalikan-Jaita Pentralaun, Salaha Penggianan dan Penuaran Pendalikan)<br>Rapak Bangsiten (Sarana Pendalikan-Jaita Pentralaun, Salaha Penggianan dan Penuaran Pendalikan)                                                                                                    |                  |                                         |
| nan mesen di adal da dana pendan pendan pendan pendan pendan pendan pendan dana dana<br>Manya di Amprime. Jan terneti kenegarana penyarkar kata yai keryangker kandara<br>Aspidi Bergiana (Jarana Pendadian - Jaz Pendadana, Hada Pengpiana dan Pesarana Pendalasa)<br>(Appela Resolutiona) (Pesara data daram, Bad Abdama)                                                                                                    |                  |                                         |
| na menen kanan kanan kanan penan penan penan penan penan kanan kanan kanan kanan penan kanan penan kanan penan<br>Manya Manya Malan Jula Penantakan kanan penan kanan kanan kanan kanan kanan kanan kanan kanan kanan kanan kana<br>Maya Marakatan kanan kanan kanan kanan kanan kanan kanan kanan kanan kanan kanan kanan kanan kanan kanan kanan<br>Manan kanan kanan kanan kanan kanan kanan kana kanan kanan kanan kanan kanan kanan kanan kanan kanan kanan kana<br>Disa mara kanan kanan kanan kanan kanan kana kanan kana kanan kanan kanan kanan kanan kanan kanan kanan kanan                                                                                                    |                  |                                         |
| na orazi na postanje postalo poprate poprate poprate poprate postanje postanje postanje postanje postanje post<br>Rojela bogite (i barce Arvéditan - Jaz Perládara, Vedite Pergipiran dan Pesarana Pendisian)<br>Rojela Rogeli e (i barce Arvéditan - Jaz Perládara, Vedite Pergipiran dan Pesarana Pendisian)<br>Rojela Rogeli e (i barce Arvéditan - Jaz Perládara)<br>Rojela Rogeli e (i barce Arvéditan)<br>Rojela Rogeli e (i barce Arvéditan)<br>Rojela Rogeli e (i barce Arvéditan)<br>Rojela Rogeli e (i barce Arvéditan)<br>Rojela Rogeli e (i barce Arvéditan)<br>Rojela Rogeli e (i barce Arvéditan)<br>Rojela Rogeli e (i barce Arvéditan)<br>Rojela Rogeli e (i barce Arvéditan)<br>Rojela Rogeli e (i barce Arvéditan)<br>Rojela Rogeli e (i barce Arvéditan) |                  |                                         |
| na mozek na konstruktivni produkti predvi konstruktivni konstruktivni konstruktivni konstruktivni predvika na po<br>Rojek Brogičev (Saras Arediška - Jaž Prilož dana, Vieda Arappijana kan Prespijana Kan Presidika -<br>Rojek Brogičev (Saras Arediška - Jaž Prilož dana, Vieda Arappijana Kan Presultana Arediška -<br>Rojek Brogičev (Saras Arediška - Jaž Prilož dana, Vieda Arappijana Kan Presidika -<br>Rojek Brogičev (Saras Arediška - Jaž Prilož dana, Vieda Arappijana Kan<br>Rojek Brogičev (Saras Arediška - Jaž Prilož Vieda Kan<br>Rojek Brogičev (Saras Arediška - Jaž Prilož Vieda Kan<br>Ogo (Saras Vieda Vieda Vieda Vieda Soras (Saras Textus) - Vieda Kana<br>Ogo za zara za za za za za za za za za za za za za                                       |                  |                                         |

Gambar 28. Halaman Utama Mahasiswa

Pada gambar dapat dilihat, beberapa *survey* yang harus dikerjakan. *Survey* ditampilkan berdasarkan *range* tanggal tertentu. Jika tanggal telah melewati batas waktu pengisian, maka *survey* tidak di tampilkan.

Untuk mengisi *survey* ceklis *survey*, dan klik tombol <u>Submit</u>. Setelah itu akan tampil halaman pertanyaan-pertanyaan *survey* yang harus dijawab oleh mahasiswa seperti gambar berikut :

| SURVEY KEPUASAN MAH                                                                                                    | <b>LSISWA</b>                         |                                                                                         |            |                          |                    |
|----------------------------------------------------------------------------------------------------|---------------------------------------|-----------------------------------------------------------------------------------------|------------|--------------------------|--------------------|
| STMIK DUMAI                                                                                                    | tana<br>Mata<br>Nana<br>Pogo<br>Tangg | filera I Naim<br>Pumana - Dumai Bar<br>Dumai<br>Sistem Prioritani<br>Original<br>Coloni | et - Kipta |                          |                    |
| iden teachers, hels and ensuring pickles de perdakt legals (1983) Send Dens with segli terms het etal melophiler deve                                                       | i Saripoli                            |                                                                                         |            |                          |                    |
|                                                                                                    |                                       |                                                                                         | Selecter   | çe.                      |                    |
| le Desros                                                                                                    | Langet<br>Memorakan                   | Bernandum                                                                               | Cultur     | NUTRIAN SAME AND A       | Tidos<br>Liemunico |
| 1 Aspes Asserance (Peruscus Pace Manastura)                                                                                                    |                                       |                                                                                         |            | the second second second |                    |
| () [Gad Administrate alsodomic santari dalam mumbinikan polayanan                                                                                                    | C                                     | 0                                                                                       | . 0        | 0                        | 0                  |
| Permanankan I Sewahan Makasiwa ditangan den Karpan (1198) nesara down printertang konceing                                                                                  | 0                                     | 0                                                                                       | D          | 0                        | 0                  |
| D/Neth claringeration secure ethnificien deservices peoplesian                                                                                                    | . 0                                   | 0                                                                                       | D          | C                        | 0                  |
| Saitu bagi mahashara yang mbanggar peraharan yang tean distagkan Kangca ETAR dan tertaku antar<br>ang perak mahashara tenga terbahasi<br>tertak perak perak tenga terbahasi | Ð                                     | 0                                                                                       | 0          | 0                        | B                  |
| Promasalahini i Schuldhan wahassiwa ditangara oleti Karpus (TVW) welata deseri PA (Perdiarbing<br>Maladema)                                                                 | 0                                     | 0                                                                                       | 0          | 0                        | 0                  |
| Schrisp Petersean / Sugar setara okentualikan pasa mahasimat                                                                                                    | 0                                     | 0                                                                                       | 0          | 0                        | 0                  |
| ogen indianciem.<br>unnen an a balanciem.                                                                                                    |                                       |                                                                                         |            |                          |                    |
| malaing                                                                                                    |                                       |                                                                                         | - 24       |                          |                    |

Gambar 29. Halaman Pengisian Survey

Mahasiswa memberi jawaban A, B, C, D, atau D dan mengisikan pendapat atau hal-hal perbaikan kepada *admin* atau kampus.

#### 4. KESIMPULAN

Berdasarkan hasil pembahasan yang telah diuraikan pada bab-bab sebelumnya, dapat diambil kesimpulan sebagai berikut :

Jurnal Informatika, Manajemen dan Komputer, Vol. 8 No. 2 , Desember 2016 eISSN : 2580-3042 pISSN : 1979-0694

- 1. Dengan adanya Sistem Aplikasi *E-Survey* Berbasis Website pada STMIK Dumai, maka *survey* dapat dilakukan secara terkomputerisasi dan *online* untuk mengetahui kepuasaan mahasiswa terhadap pelayanan kampus STMIK Dumai.
- 2. Dengan menggunakan Sistem Aplikasi *E-Survey* Berbasis *Website* pada STMIK Dumai, maka hasil *survey* dapat diproses dengan cepat dan akurat.
- 3. Dengan adanya Aplikasi *E-Survey* Berbasis *Web* pada STMIK Dumai, maka dapat memberikan kemudahan kepada mahasiswa untuk melakukan penilaian terhadap kinerja dosen dan pelayanan kampus.

### 5. REFERENSI

- Abdul Kadir. (2009). *Membuat Aplikasi Web dengan PHP dan Database MySQL*. CV. Andi Offset. Yogyakarta.
- Adnan Mahdi & Mujahidin. (2014). *Panduan Penelitian Praktis untuk Menyusun Skripsi, Tesis & Disertasi.* CV. Alfabeta. Bandung.
- Andrea Adelheid & Khairil Nst. (2012). **Buku Pintar Menguasai PHP MySQL**. PT. Trans Media. Jakarta Selatan.
- Andri Kristanto. (2008). *Perancangan Sistem Informasi dan Aplikasinya.* Gava Media. Yogyakarta.
- Ema Utami dan Anggit Dwi Hartanto. (2012). *Sistem Basis Data Menggunakan Microsoft SQL Server* 2005. CV. Andi Offset. Yogyakarta.
- Hanif al Fatta. (2007). Analisis dan Perancangan Sistem Informasi

*untuk Keunggulan Bersaing Perusahaan dan Organisasi Modern.* CV. Andi Offet. Yogyakarta.

- Ignas. (2014). Panduan Aplikasi & Solusi (PAS) Sistem Infomasi Penjualan Online untuk Tugas Akhir. CV. Andi Offet. Yogyakarta.
- Jogiyanto HM (2005). *Analisa & Desain Sistem Informasi*. CV. Andi Offset. Yogyakarta.
- Kendall. (2015). *Analisis dan Perancangan Sistem*. PT. INDEKS Kelompok GRAMEDIA. Jakarta.
- Rahmat Hidayat. (2010). *Cara Praktis Membangun Website Gratis.* PT. Elex Media Komputindo. Jakarta.

Sofian Effendi, dkk (2012). *Metode Penelitian Survei*. Jakarta. LP3ES.

Tata Sutabri. (2014). *Pengantar Teknologi Informasi*. CV. Andi Offset. Yogyakarta.